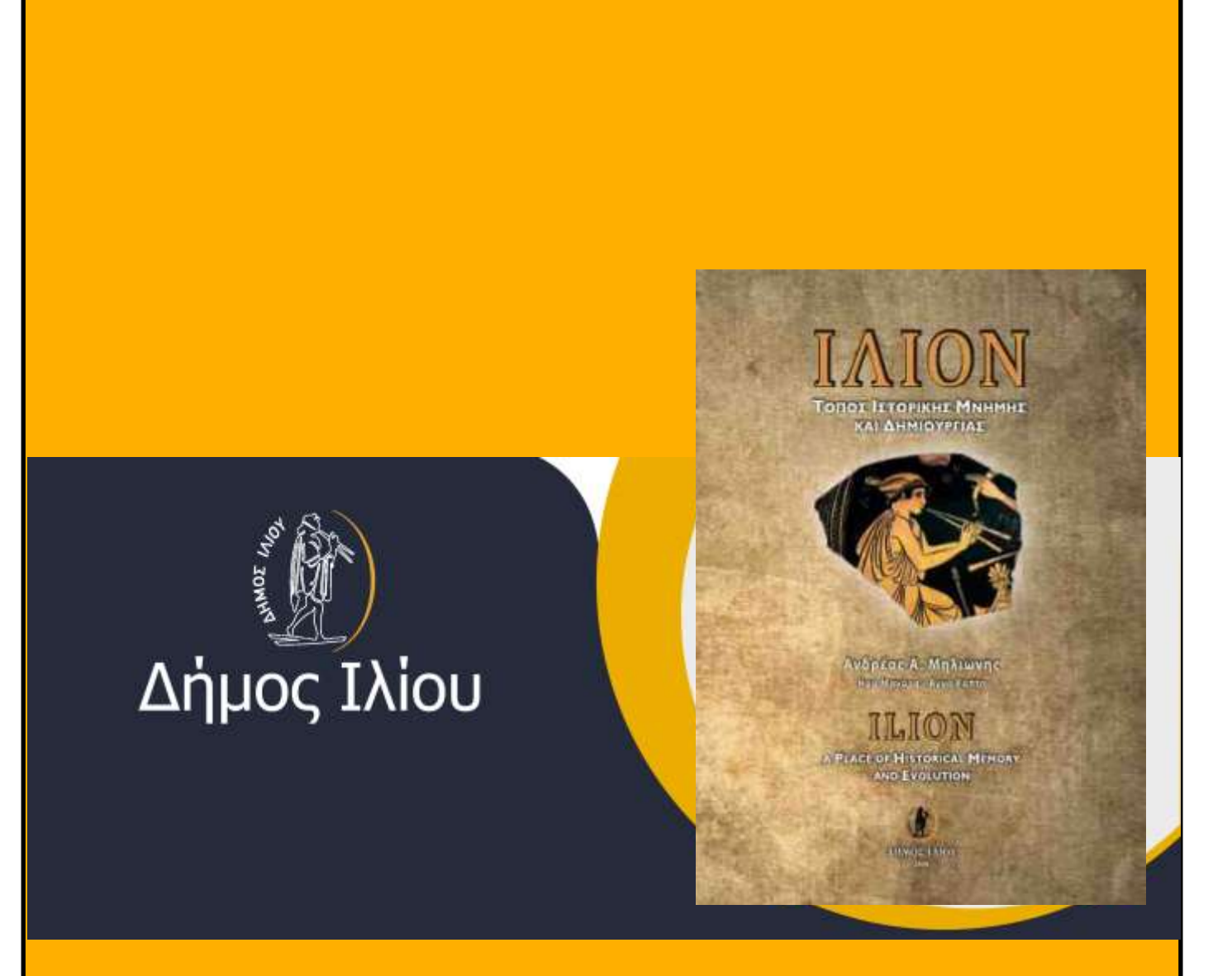

Οδηγίες προς τούς χρήστες κινητών ios συσκευών, για το ΔΩΡΕΑΝ "κατέβασμα" της εφαρμογής στην συσκευή τους από το Appstore, σε μορφή audiobook.

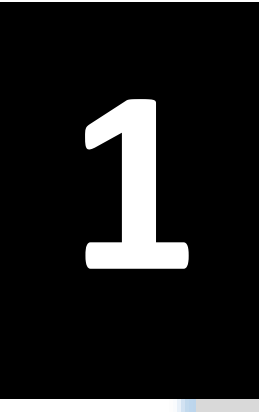

#### Κατεβάζουμε από το **Appstore** την εφαρμογή Auditale

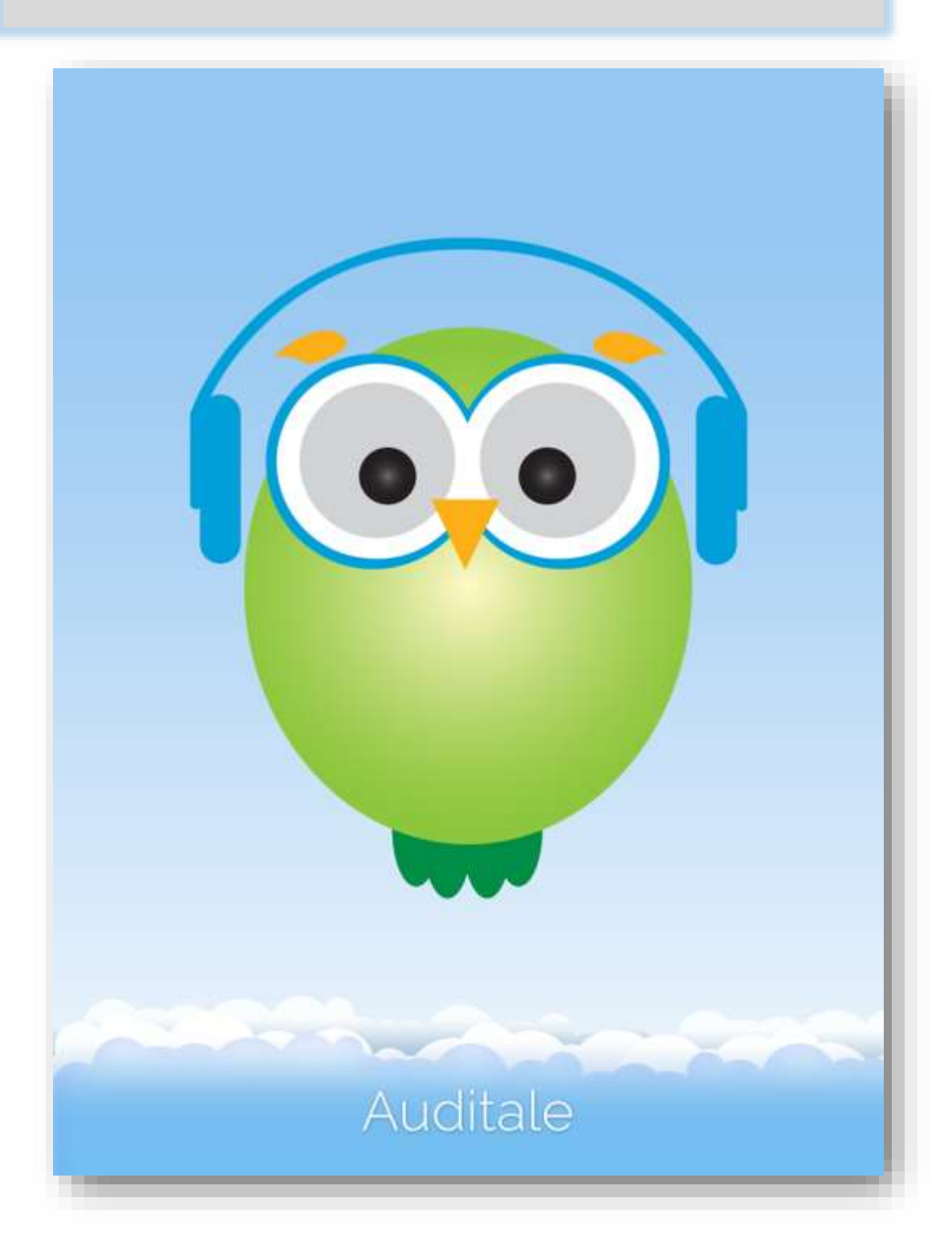

# 2

### Το λογότυπο της εφαρμογής όπως θα φαίνεται όταν κατέβει στην συσκευή του χρήστη ( σημειωμένο με κόκκινο πλαίσιο στην φωτογραφία)

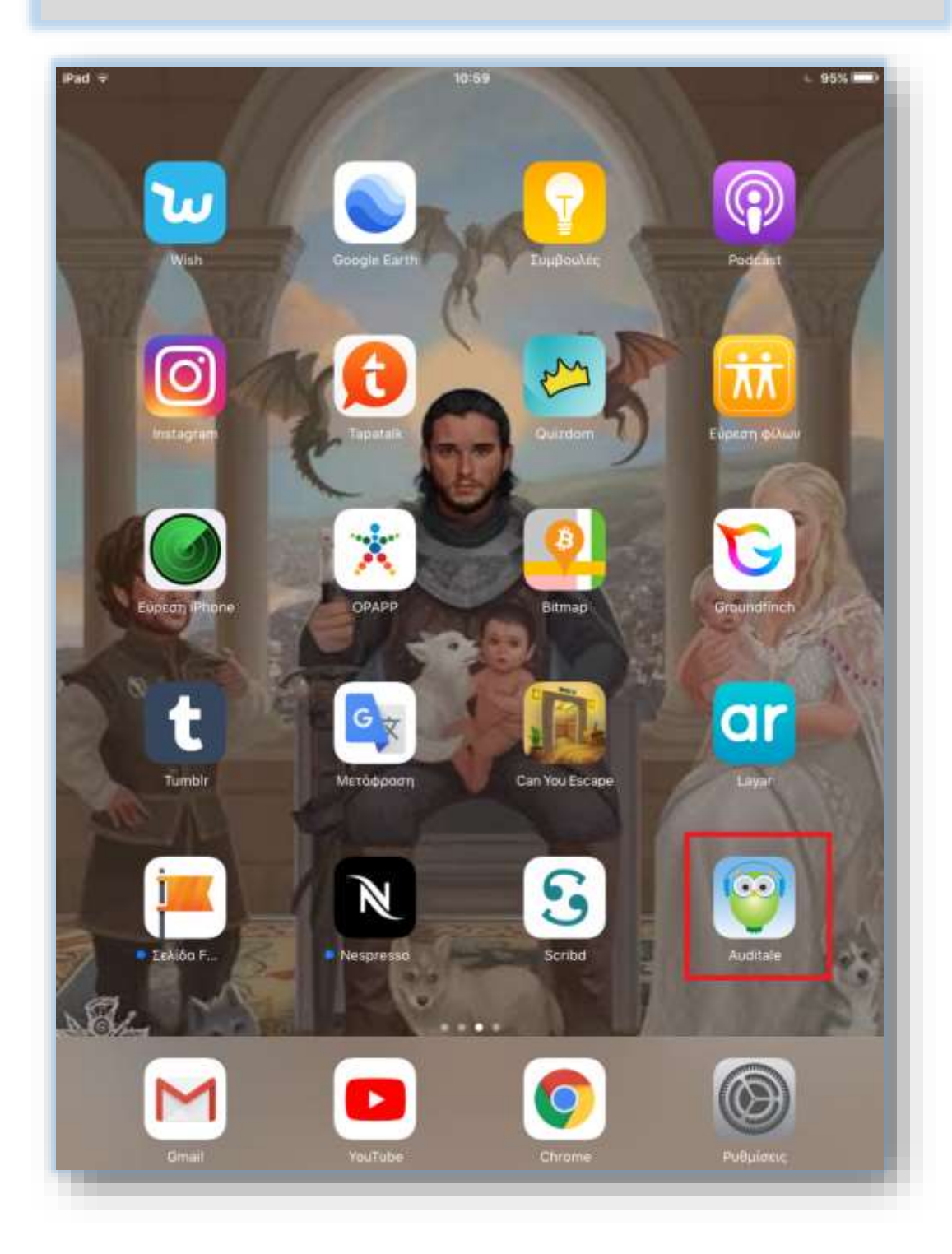

| ad 😤                          | 11:00                            | ⊾ 95% <b>—</b> |  |
|-------------------------------|----------------------------------|----------------|--|
| Βιβλιοθήκη                    | Κατάστημα                        | Επαναφορά 🎧    |  |
|                               | Διαθέσιμα Βιβλία                 |                |  |
|                               | Q. Εύρεση ανά τίτλο βιβλίου      |                |  |
| Δοκίμια                       |                                  |                |  |
| Τα παιδιά δεν θέλουν          | ψυγολόνο. Γονείς θέλουν!         |                |  |
|                               |                                  | 9,99 € 🎂       |  |
| Νίκος Σιδέρης                 |                                  |                |  |
| Lean In - Bysits μπρο         | στά                              |                |  |
| Protect Condhana              |                                  | 14,99 € 🧯      |  |
| Sheryi Sandberg               |                                  |                |  |
| λληνική Πεζογραφία            |                                  |                |  |
| Η καλοσύνη των ξένω           | v                                |                |  |
|                               |                                  | 9,99 €         |  |
| Πανδαιμόνιο<br>Κώστας Ακρίβος |                                  | 9,99 € 僅       |  |
| Ποιος θυμάται τον Αλ          | φόνς                             |                |  |
| Κώστας Ακρίβος                |                                  | 9,99€ (        |  |
| Η μελαγχολία της πατ          | ρίδας μετά τις ειδήσεις των οκτώ | 2              |  |
| Μάνος Ελευθερίου              |                                  | 9,99€ 🦉        |  |
| ατι<br>Απόψε δεν έχουμε φίλ   | ους                              |                |  |
| Σοφία Νικολαίδου              |                                  | 9,99€ 🥌        |  |
| Εύα                           |                                  | 11 00 F        |  |
| Έρση Σωτηροπούλου             |                                  | 11,55.6        |  |

3

Πρώτη σελίδα της εφαρμογής. Εδώ πατάμε στο Link βιβλιοθήκη Ανοίγει η βιβλιοθήκη όπου και βλέπουμε το εξώφυλλο του λευκώματος, σε μικρή φωτογραφία. Κλικάρουμε στην φωτογραφία.

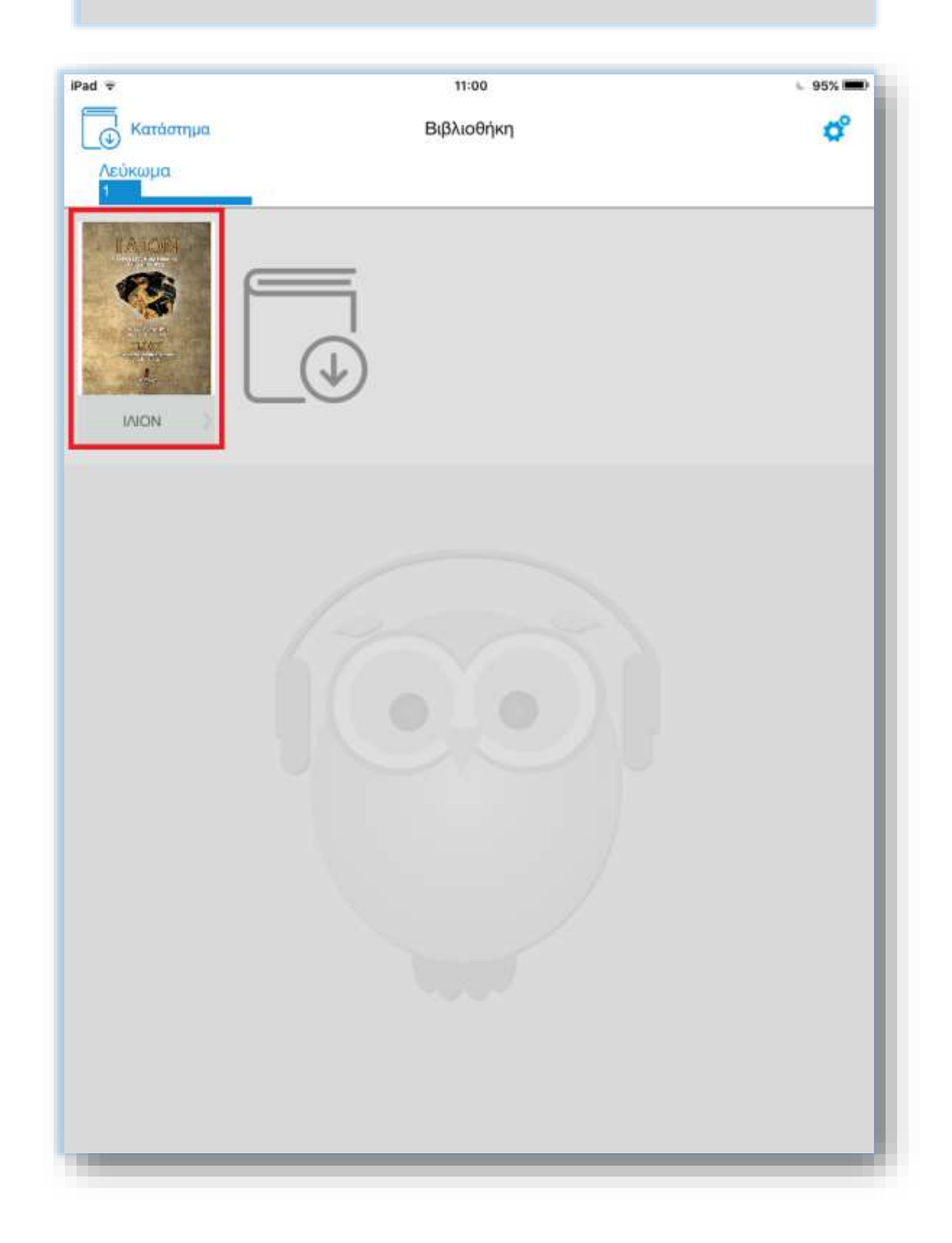

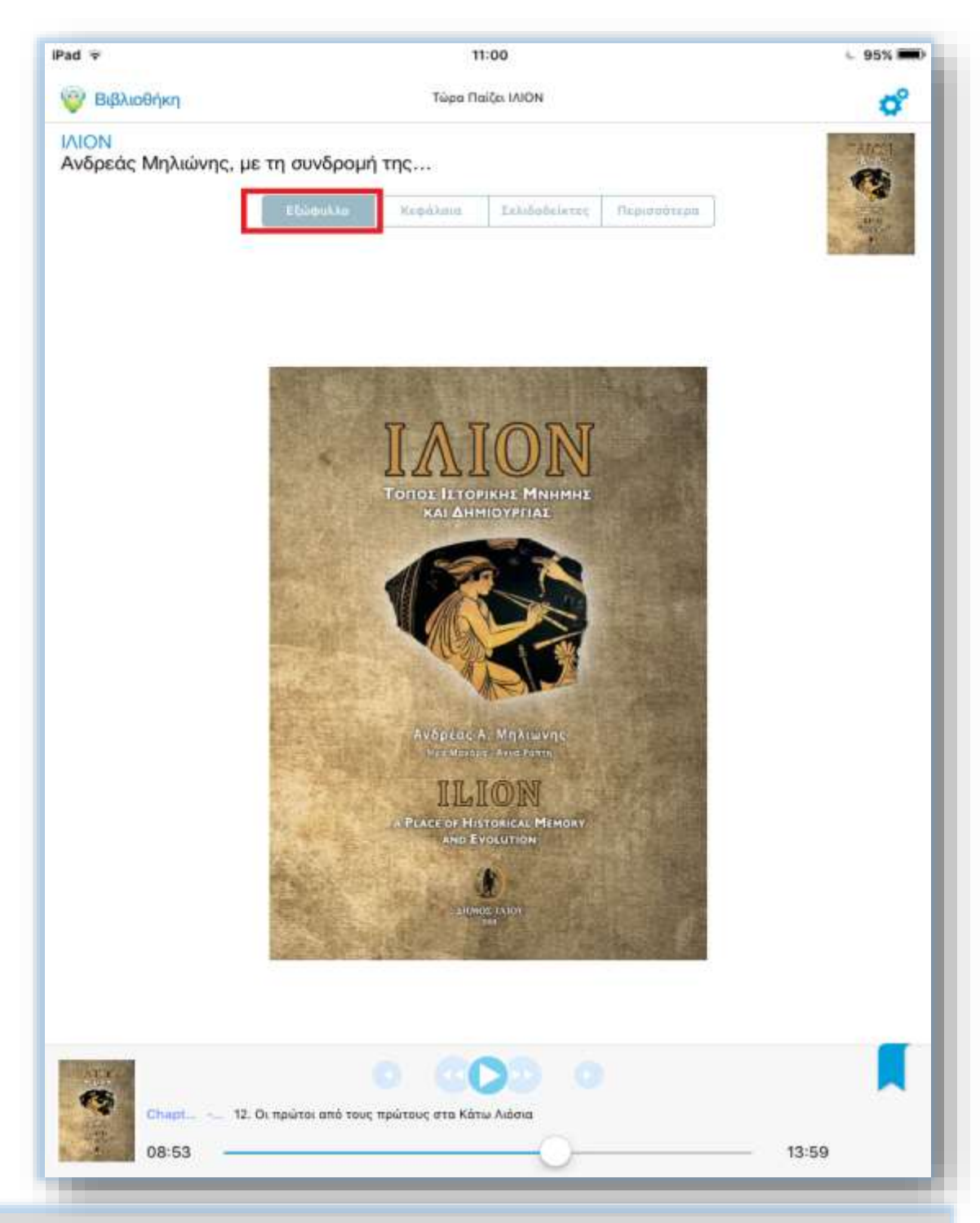

Το audiobook του λευκώματος είναι πλέον ενεργό και έτοιμο να παίξει πατώντας απλά το play στον audioplayer της εφαρμογής. Πατώντας στο Link κεφάλαια, ξεδιπλώνονται όλα τα κεφάλαια του audiobook ξεχωριστά.

## 6

#### Τα κεφάλαια σε πλήρη διάταξη.

| ad 😤                                                                   | 11:00                                                    | L 95% 🗰                  |
|------------------------------------------------------------------------|----------------------------------------------------------|--------------------------|
| 💡 Βιβλιοθήκη                                                           | Τώρα Παίζει ΙΛΙΟΝ                                        | O°                       |
| \ <mark>ΙΟΝ</mark><br>νδρεάς Μηλιώνης, με τη σ                         | υνδρομή της                                              | G                        |
| пе                                                                     | ώφυλλα Κοφαλαια Ιελιδοδείκτες Παρισσότερα                |                          |
| ού προφοιος μος την Αγου                                               | аг абейилийн шт шттттгэлийн шт - т штегеог тих цёрсалт   |                          |
| 0. Τουρκοκρατία                                                        |                                                          | 0                        |
| 1. Τα Κάτω Λιόσια στους χάρτες τ                                       | ου 19ου αιώνα                                            | 0                        |
| 2. Οι πρώτοι από τους πρώτους σ                                        | τα Κάτω Λιάσια                                           | 0                        |
| 13. Ο Πύργος της Αμαλίας και το αγρόκτημα «Επτάλοφος»                  |                                                          | 0                        |
| 4. Το σχέδιο του 1858 και το «πολ                                      | λά υποσχόμενο- χωριό                                     | 0                        |
| 5. Το ιδιοκτησιακό καθεστώς της ι                                      | τεριοχής κατά τη διάρκεια του Εθνικοαπελευθερωτικού Αγών | α και μετά την Απελευθ 🜔 |
| 16. Το χωριό μεγαλώνει (Από την έξ                                     | ίωση του Όθωνα έως τα τέλη του 19ου αιώνα)               | 0                        |
| 7. Πρόσφυγες στα Νέα Λιόσια                                            |                                                          | 0                        |
| 18. Παλιές όψεις και εικόνες των Κ                                     | άτω Λιοσίων                                              | 0                        |
| 19. Το 1ο Δημοτικό Σχολείο Νέων /                                      | νοσίων και ο ευεργέτης Αναστάσιος Μανάκης                | 0                        |
| 20. Η αγροτική οικονομία τον πρώτο αιώνα ζωής του χωριού               |                                                          |                          |
| 21. Οι ιεροί ναοί της πόλης                                            |                                                          |                          |
| 22. Η τοπική αγορά τις πρώτες δεκαετίες από τη δημίουργία του οικισμού |                                                          |                          |
| 23. Επώνυμα αρχοντικά και φπωχικι                                      | ά αγροτόσπιτο                                            | 0                        |
| 24. Αφαξάδες, καραγωγείς, συγκοιν                                      | ωνιακή εξυπηρέτηση                                       | 0                        |
| MANER -                                                                | 0 000 0                                                  |                          |
| Спарт 12. Острыт                                                       | οι από τους πρώτους στα Κάτω Λιόσια.                     | 100                      |
| 08:53                                                                  | 0                                                        | 13:59                    |

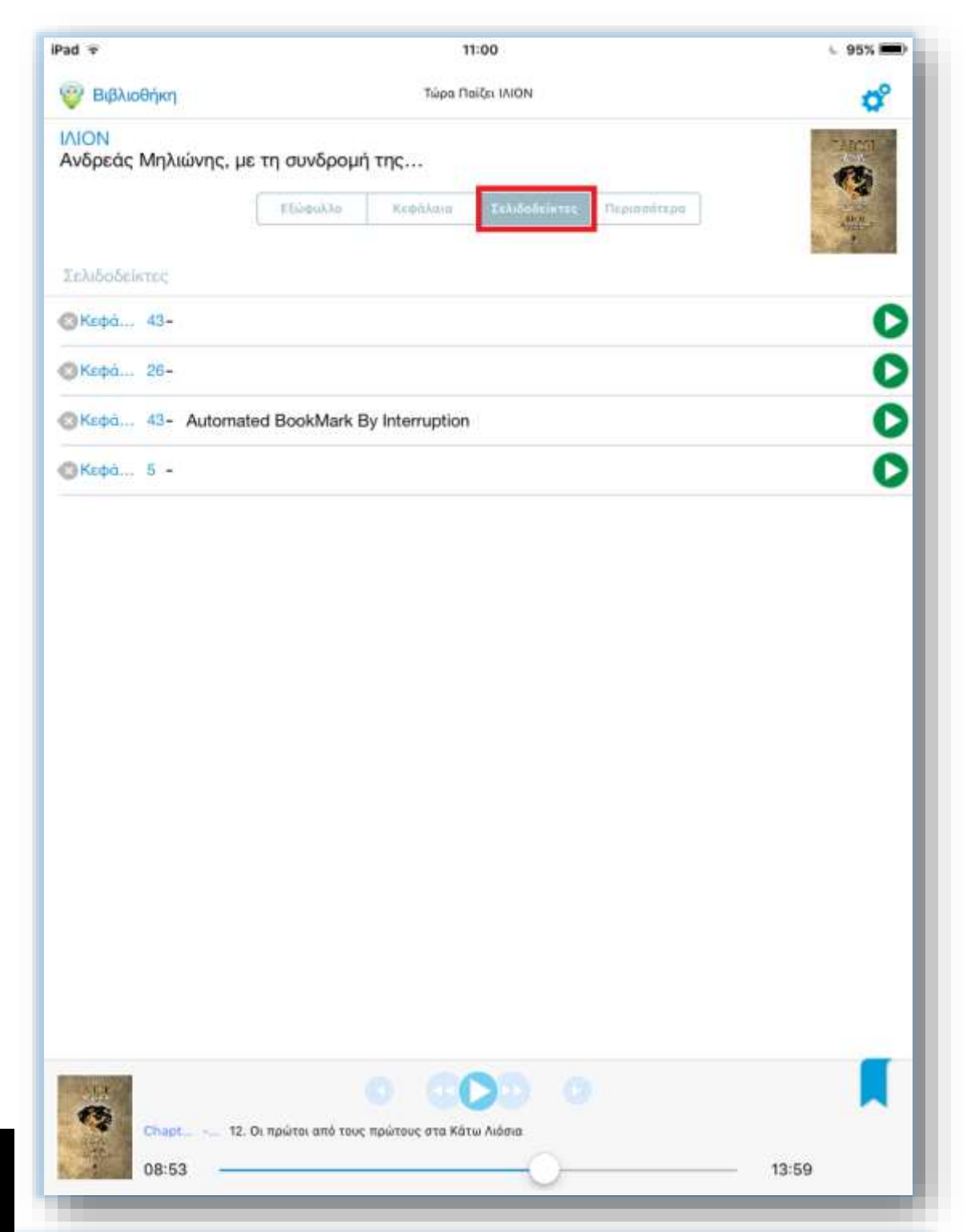

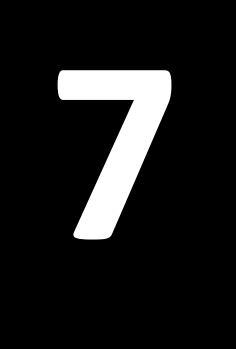

Πατώντας το Link σελιδοδείκτες, βρίσκει ο χρήστης σε ποια σημεία του Audiobook έχει κάνει παύση και έτσι μπορεί να συνε-

χίσει την ακρόαση από εκεί που είχε σταματήσει την τελευταία φορά.